USB Internet Phone K-200W2

Installation Guide

# **Part One: Features**

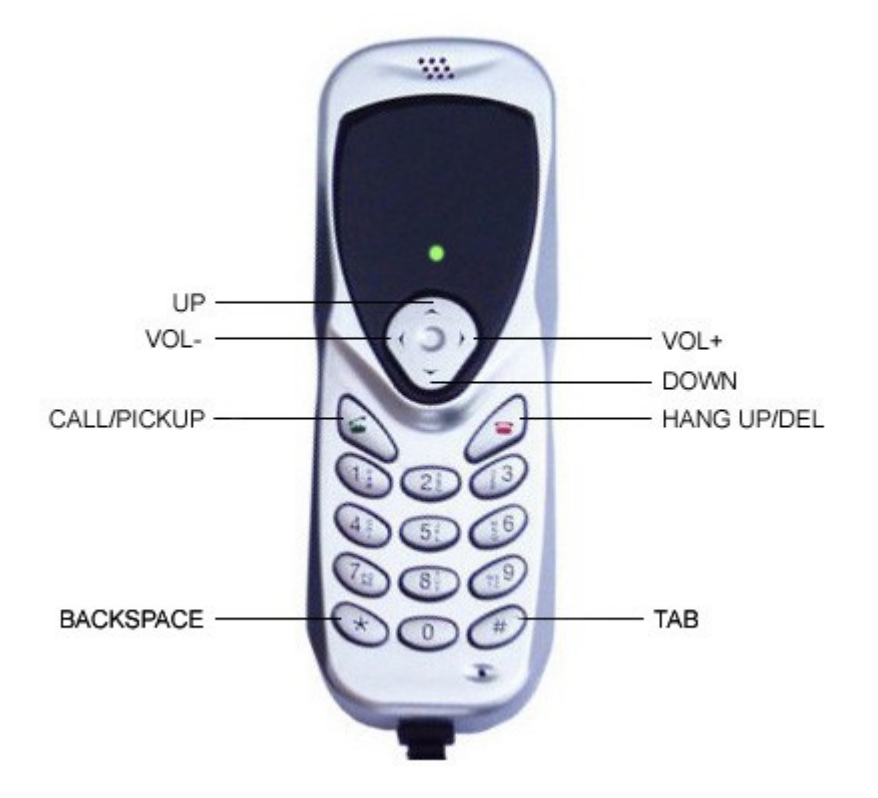

## Part Two: Hardware installation

- 1, Put the USB phone plug to the USB port of the PC. All the installation will be finished automatically.
- 2, Check the installation of the hardware. If we set up at WindowsXP, we will check the steps below:

 $[start] \rightarrow [set] \rightarrow [control \\ manager] \rightarrow [system] \rightarrow [hardware] \rightarrow [device \\ manager]$ 

If you can find "USB Audio Device" at Device manager, and there is not "?" or "!", that means the installation is successful.

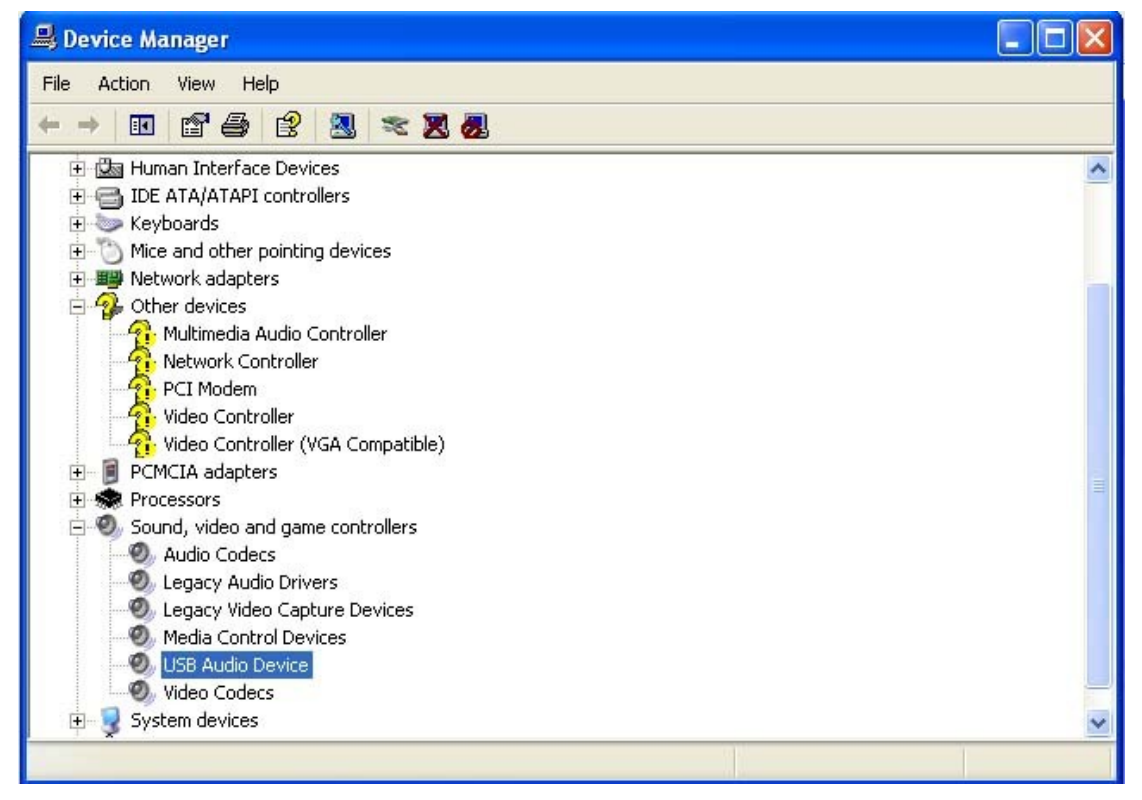

3, Open the Audio and Volume, the steps below:

A: [start] $\rightarrow$ [set] $\rightarrow$ [control panel]  $\rightarrow$ dblclick [Sounds and Audio Devices]  $\rightarrow$ Click [Voice] $\rightarrow$ all choose"USB Phone"<sup> $\Box$ </sup> the picture below<sup> $\Box$ </sup>

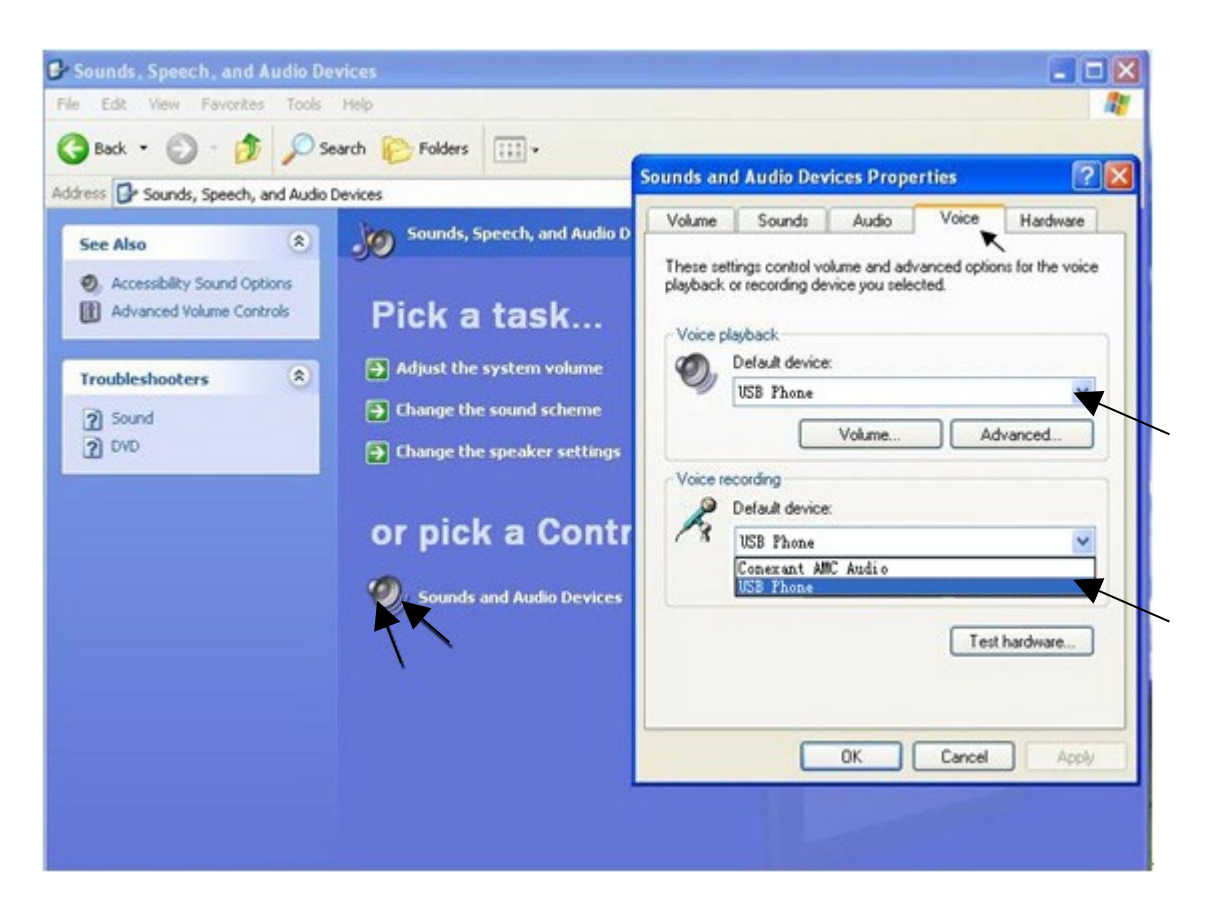

B: Click [Volume], choose "Place Volume icon into the taskbar", then adjust the Volume, the picture below, press "OK" to save. Here time, the hardware installation be finished.

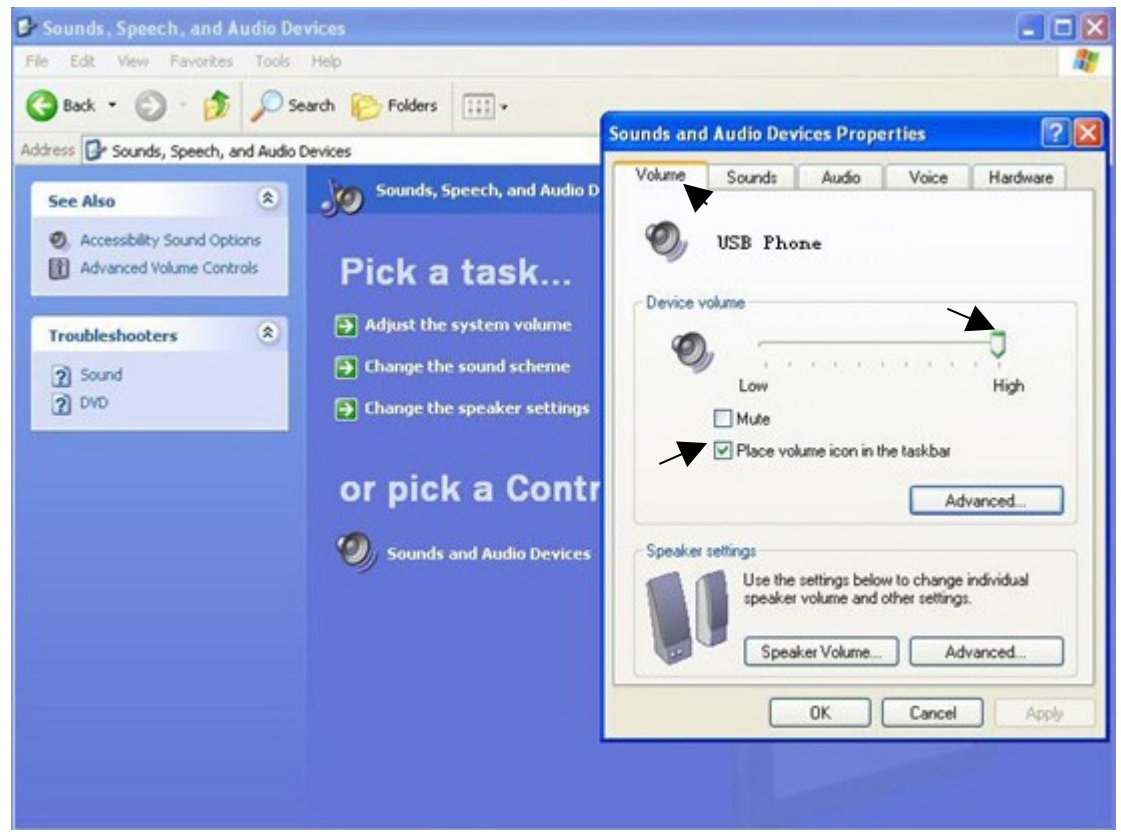

# Part Three: Software installation

## For example 1: Skype software installation

1. Please find the icon of SkypeSetup Skype Technologi. on CD<sup>n</sup> will display as following:

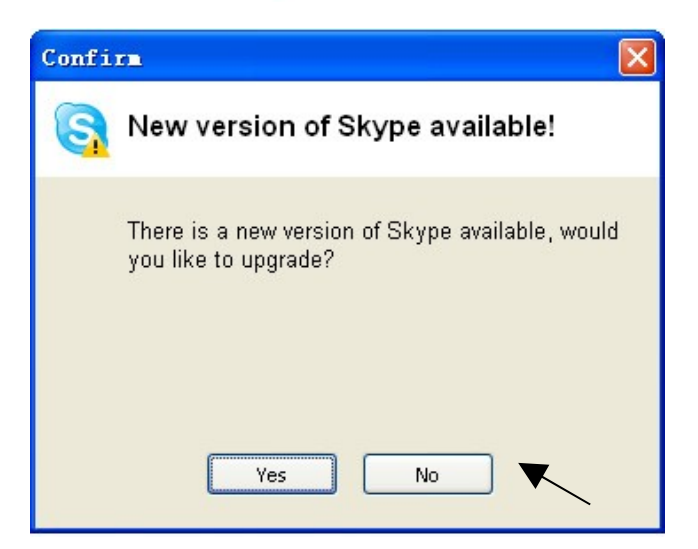

- 2. Then install the Skype software according the prompt;
- 3. Finished the installation, it will display the start icon on PC desktop;
- 4. Dblclick the icon of  $\sum_{\text{styre}}$  to set, the steps as following:
  - A. If you had Skype ID, please logon below:

| /hat would you like t | o do?         |                                  |  |
|-----------------------|---------------|----------------------------------|--|
| New Users - Create a  | Skype Account | Existing Users - Log in to Skype |  |
| * Skype Name          |               | ~                                |  |
| * Password            |               |                                  |  |
|                       | Forgot your   | r password?                      |  |
|                       | Log this      | user on automatically            |  |
|                       |               |                                  |  |
|                       |               |                                  |  |
|                       |               |                                  |  |
|                       |               |                                  |  |
|                       |               |                                  |  |

B. If you don't have Skype ID yet, you can create a Skype Account:

| New Users - Create a Sky | /pe Account                                  | Existing User:                               | s - Log in to Skype       |           |
|--------------------------|----------------------------------------------|----------------------------------------------|---------------------------|-----------|
| * Choose Skype Name      | liaochanglir                                 | 1                                            |                           |           |
|                          | Minimum 6 c<br>must start v<br>include space | tharacters, You<br>with a letter and<br>tes, | ir Skype Name<br>d cannot |           |
| * Password               | ****                                         |                                              |                           |           |
| * Repeat Password        | ****                                         |                                              |                           |           |
|                          | Minimum 4 c                                  | tharacters<br>user on automa                 | atically                  |           |
| * 🗹 Yes, I have read a   | nd I accept t                                | he Skype End                                 | User Licence Agreemer     | <u>ıt</u> |

C. After the software startup, the icon will appear to the system tray as shown below:

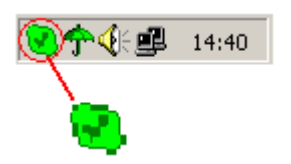

- If it shown as  $\bigcirc$ , that mean is not successfully.
- D. After the Skype logon, display below:

|                                                                                            | -                                                                                                    |        |
|--------------------------------------------------------------------------------------------|----------------------------------------------------------------------------------------------------|--------|
| <u>F</u> ile V <u>i</u> ew <u>T</u> ools <u>C</u>                                          | all <u>H</u> elp                                                                                                    |        |
| 🖸 🔎 Search 🧍                                                                               | 9 6 9                                                                                                    |        |
| 🛃 Contacts 🛛 🏢 Dial                                                                        | 🕒 Call List                                                                                                    |        |
| No Contacts                                                                                | s have been added                                                                                                    | 1      |
| 🔂 Ado                                                                                      | l a Contact                                                                                                    |        |
| 🔎 Search f                                                                                 | for Skype users                                                                                                    |        |
|                                                                                            | ort Contacts                                                                                                    |        |
|                                                                                            |                                                                                                    |        |
|                                                                                            |                                                                                                    |        |
| No new events                                                                              |                                                                                                    |        |
| No new events                                                                              |                                                                                                    |        |
| No new events  S Services  Voicemail: not active Now                                       | Subscribe to Voicemail serv                                                                                                    | vice 💌 |
| No new events   No new events  Services  Voicemail: not active now  Type Skype Name or num | Subscribe to Voicemail service to with country code                                                                                                    | vice   |
| No new events  Services  Voicemail: not active now  Type Skype Name or num  C              | Subscribe to Voicemail servicemail servicemail | vice   |

- E. Click "Search for Skype users" and add a contact.
- 5. Call to other IP phones (PC to PC).

You can choose a user and click  $\bigcirc$  key to call.

6. Call to regular phone (PC to Phone)

```
Press "00"+"country code"+"city code"+"phone number", then click 

Example: call to Shenzhen, China, click 008675512345678, then click 

key.

0086
755
12345678

0086
755
12345678

Country code
city code
destination number

Note: If you want to use this function, you should buy SkypeOut
```

Credit first.

When a call in, the K-200W2 USB Phone is ringing, click 🔍 key on PC to

answer the call, click  $\overleftrightarrow{a}$  key on PC to refuse the call.

### 8. Install K-200W2 USB Dialer

Now you can make IP call and answer IP call, but if you want to use the keypad of K-200W2, please install the K-200W2 USB Dialer on the CD.

### 9. F.A.Q

#### Problem 1

The voice is played from the PC's sound card instead of the USB phone when I make/answer a call?

#### Solution

Open the Main window of Skype, click "Tools" or "File"→ Options" → "Sound Device", change the all of Audio In, Audio Out, Ringing to "USB Phone", then press "Save":

| 💲 Skype                        |                     |                                    | × |  |  |  |
|--------------------------------|---------------------|------------------------------------|---|--|--|--|
| General                        | Sound Devices       |                                    |   |  |  |  |
|                                | Audio In            | USB Phone                          |   |  |  |  |
| Notifications                  | Audio Out           | USB Phone                          |   |  |  |  |
| Sounds                         | Ringing             | USB Phone                          |   |  |  |  |
| Cound Davisos                  |                     | Ring PC speaker                    |   |  |  |  |
| T& Sound Devices               | Let Skype adjust    | my sound device settings           |   |  |  |  |
| H Hotkeys                      |                     |                                    |   |  |  |  |
| I Connection                   |                     |                                    |   |  |  |  |
| Call Forwarding<br>& Voicemail |                     |                                    |   |  |  |  |
| 回 Video (BETA)                 | Related Tasks       |                                    |   |  |  |  |
| 🔃 Updates                      | <u>Learn more I</u> | now to set up your audio settings. |   |  |  |  |
| SMS Messages                   | Make a test         | call to Skype answering machine.   |   |  |  |  |
| 🔅 Advanced                     |                     | Save Cancel                        |   |  |  |  |

Change the Volume?

#### Solution

[start]→[set]→[control panel] →dblclick [Sound and Audio Device]  $\rightarrow$ [Volume], then change it:

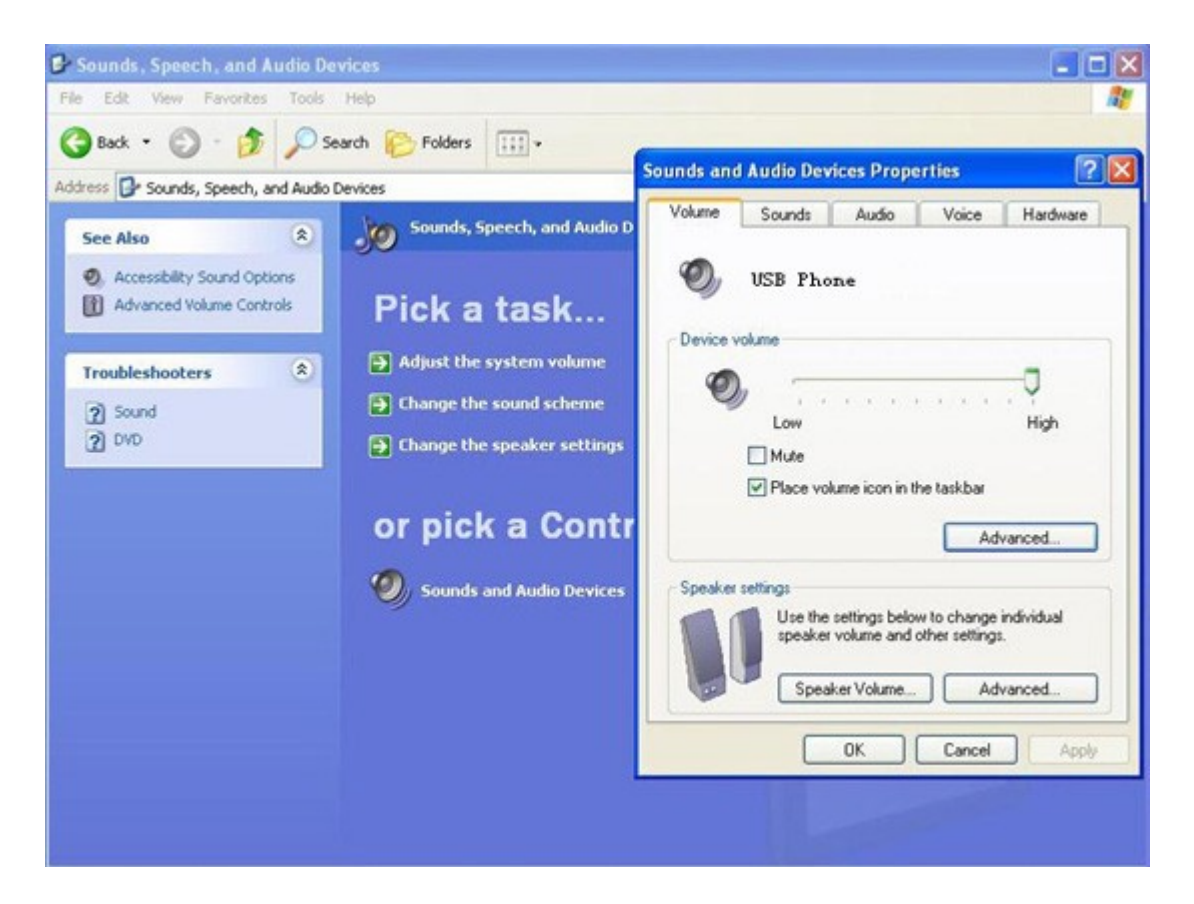

#### Problem 3

Skype has been startup, but the digital keypad on USB phone is unable?

#### Solution

Maybe you selected the wrong item, you can execute "Tools" or "File"  $\rightarrow$ "Options"  $\rightarrow$  "Privacy"  $\rightarrow$  "Manage other programs' access to Skype"  $\rightarrow$ Remove the other program, choose the SKYE2A.EXE, then press OK:

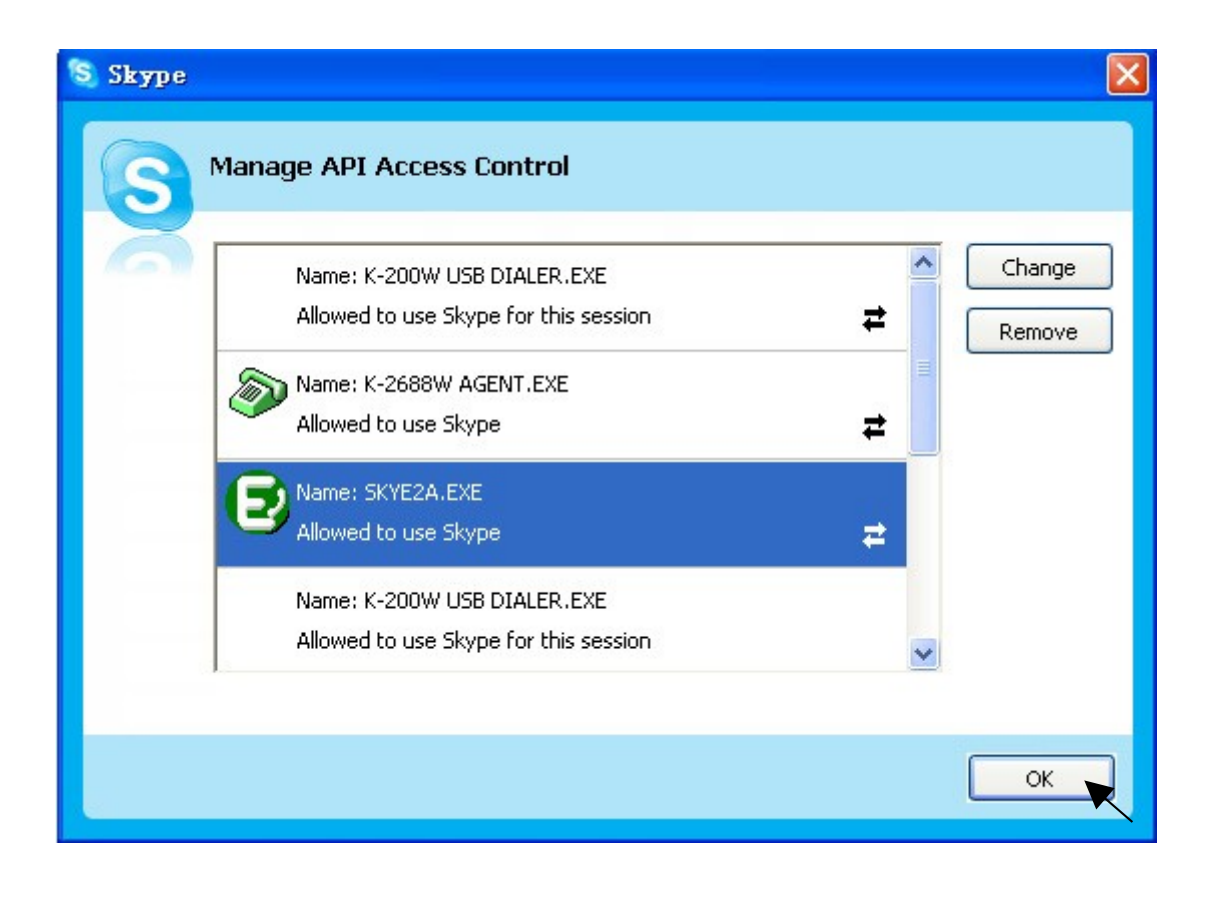

K-200W Copyright© 2003, 2004 All rights reserved